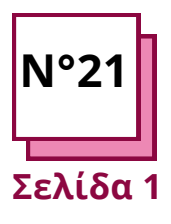

# ΕΡΓΑΛΕΙΑ ΓΡΑΦΙΚΩΝ

Ανατρέξτε στα ΠΡΑΚΤΙΚΑ ΦΥΛΛΑ αρ:

Χρησιμοποιήστε αυτούς τους πόρους του ΤΟΟLBOX: <u>Canva, Genially</u>

### Άσκηση

# Οδηγίες

Για να εκτελέσετε την άσκηση, συμβουλευτείτε τα φύλλα "canva" ή/και "genially" στην εργαλειοθήκη.

- Για να εξασκηθείτε στη χρήση αυτών των προγραμμάτων, δοκιμάστε να δημιουργήσετε μια παρουσίαση για ένα από τα μαθήματά σας.
- Ακολουθήστε τα βήματα!

### Οι διάφορες φάσεις θα είναι:

- Ανοίξτε ένα έγγραφο,

- Επεξεργασία και συγγραφή υλικού/αφίσας/ πρόσκλησης,

- Προσθήκη εικονογραφήσεων/ γραφικών ...

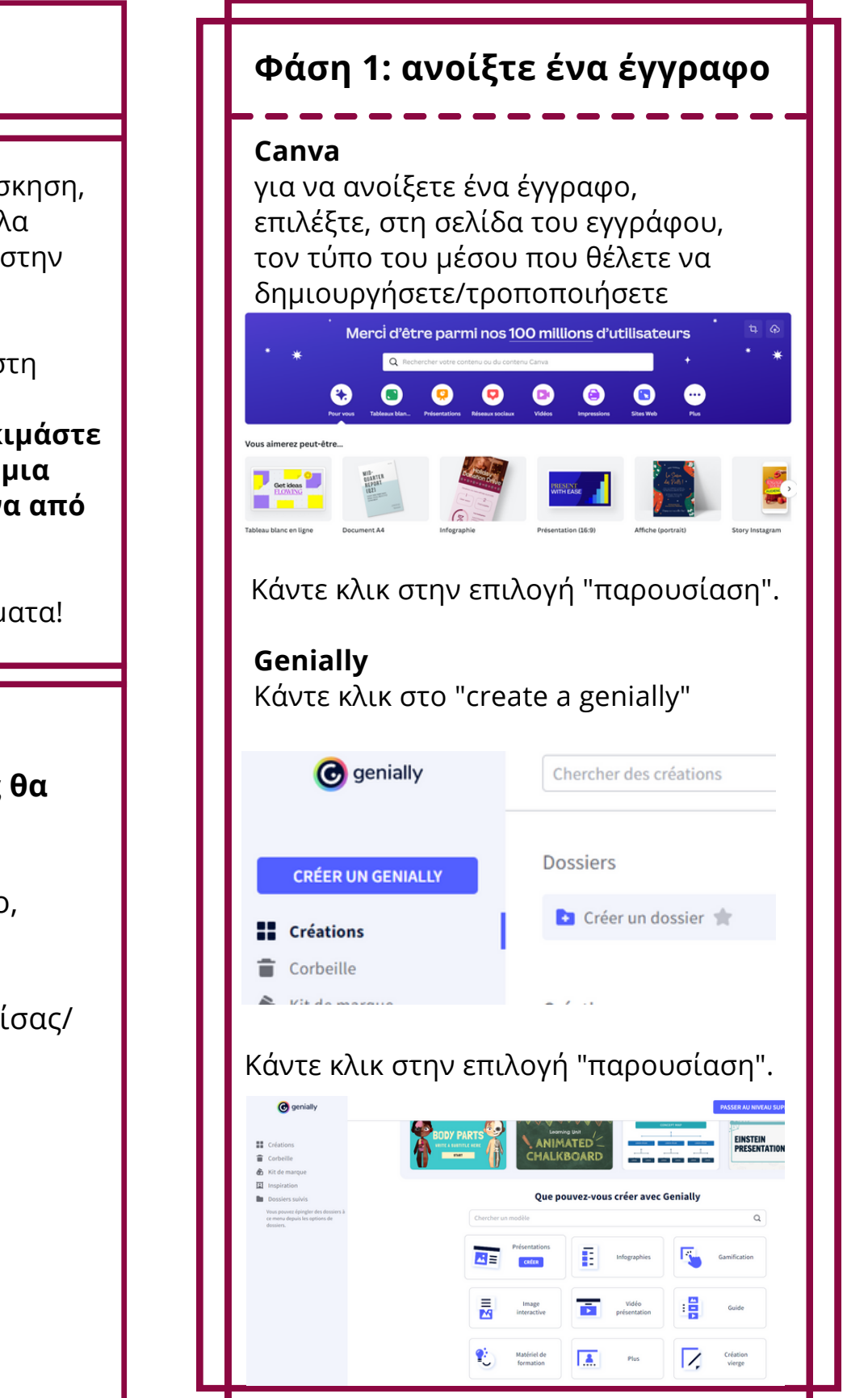

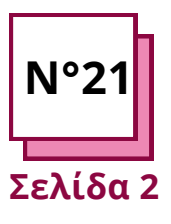

# ΕΡΓΑΛΕΙΑ ΓΡΑΦΙΚΩΝ

Χρησιμοποιήστε αυτούς τους πόρους του ΤΟΟLBOX: Canva, Genially

# Άσκηση

#### Φάση 2 : Επιμέλεια και συγγραφή υλικού μαθημάτων/αφίσες/ \_\_\_\_\_\_προσκλήσεις\_\_\_\_\_

#### Canva

Επιλέξτε μια διάταξη από τα προσφερόμενα "πρότυπα".

Προσθέστε και στη συνέχεια τροποποιήστε το κείμενο, τις εικόνες, τη διάταξη.

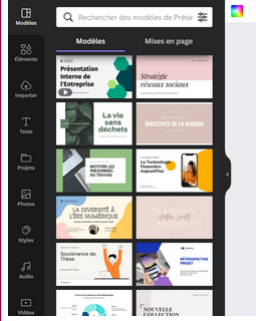

#### © 5 55 Pge 1 - Asyother field the data page La Chroningue de l'Argent La Technologie Fundancière Aujourd'hui Presente wanness Pge 2 - Asyother field the data page Pge 2 - Asyother field the data page Pge 2 - Asyother field the data page Pge 2 - Asyother field the data page Pge 2 - Asyother field the data page Pge 2 - Asyother field the data page Pge 2 - Asyother field the data page Pge 2 - Asyother field the data page Pge 2 - Asyother field the data page Pge 2 - Asyother field the data page Pge 2 - Asyother field the data page Pge 2 - Asyother field the data page Pge 2 - Asystem field the data page Pge 2 - Asystem field the data page Pge 2 - Asyste

## Genially

Επιλέξτε μια διάταξη από τα προσφερόμενα "πρότυπα".

Προσθέστε και στη συνέχεια τροποποιήστε το κείμενο, τις εικόνες, τη διάταξη.

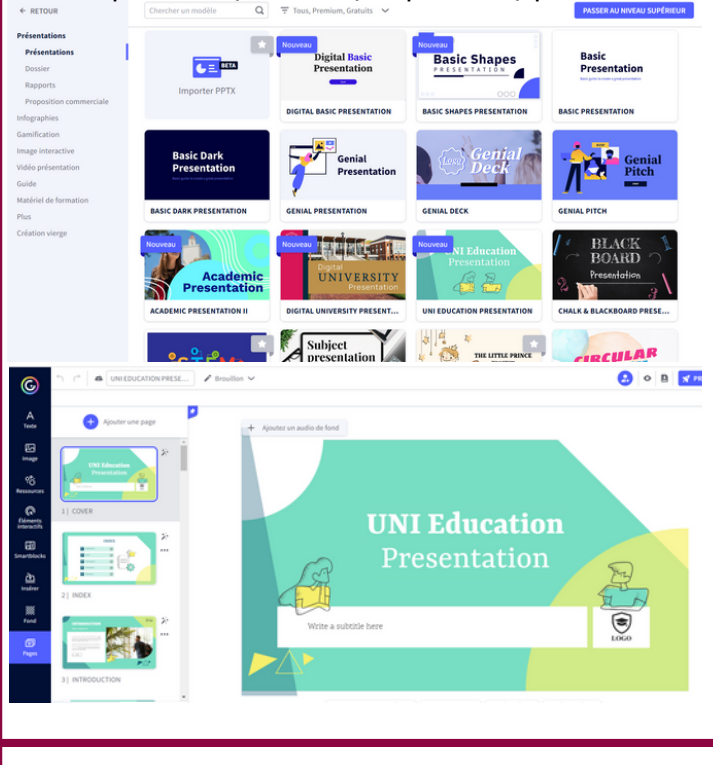

# Φάση 3: Προσθήκη εικονογραφήσεων/γραφικών .

#### Canva

Κάντε κλικ στο "στοιχεία" και επιλέξτε ανάμεσα σε πολλές προτάσεις εικόνων, εικονιδίων, πινάκων ...

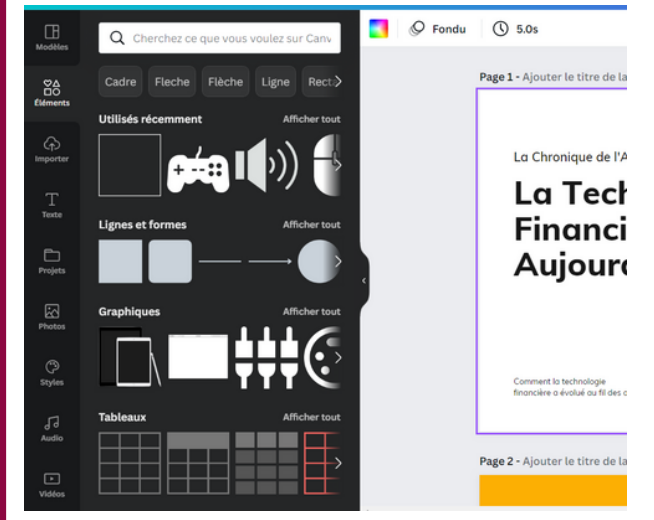

# Genially

Επιλέξτε μια διάταξη από τους προσφερόμενους "πόρους". Προσθέστε και στη συνέχεια τροποποιήστε το κείμενο, τις εικόνες, τη διάταξη.

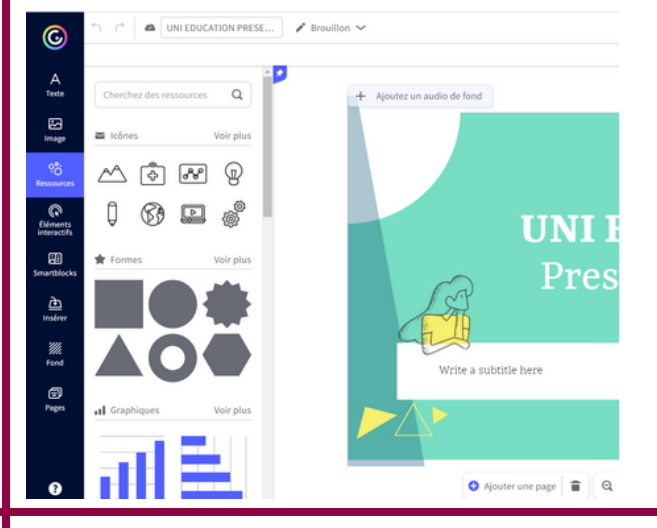